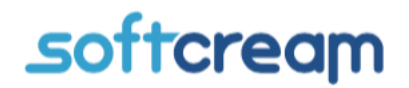

Software House & IT Solutions since 1991

Nasz znak: 201804-4-01-xxxxx

## Rekomendowany proces rejestracji karty transakcji w SIGIIF <u>https://www.giif.mofnet.gov.pl</u>

W związku ze zmianami struktury dokumentów elektronicznych w SIGIIF, rekomendujemy do czasu ustabilizowania schematów dokumentów elektronicznych, wprowadzanie kart transakcji za pośrednictwem aplikacji internetowej SIGIIF-2, która znajduje się pod adresem internetowym: https://www.giif.mofnet.gov.pl/#/notariat

Rekomendacje nasze związane są z problemami stabilności funkcjonowania narzędzi dostarczonych przez Ministerstwo Finansów, które mogą w sposób istotny wpłynąć na bezpieczeństwo i pewność złożenia prawidłowej karty transakcji.

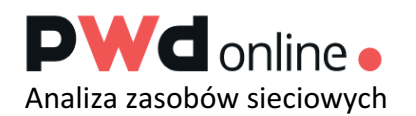

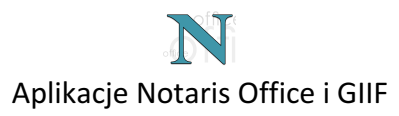

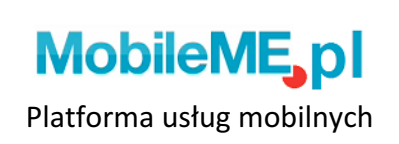

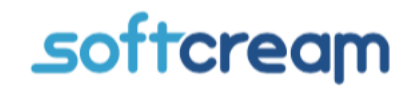

Software House & IT Solutions since 1991

## Proces rejestracji przedstawiony jest poniżej.

- Włączyć program Notaris.
- Następnie wcisnąć ikonę GIIF2.

- W nowym oknie wybrać opcje z numerem 2 - "Nowa transakcja notarialna".

| Notaris Office v. 3.5.2 | 2.7 (192.168.0.101:3307//den | וס)                                                                                                    |                                                                                                    |                                                          |                           |          |         |        |  |
|-------------------------|------------------------------|----------------------------------------------------------------------------------------------------|----------------------------------------------------------------------------------------------------|----------------------------------------------------------|---------------------------|----------|---------|--------|--|
| Dokument Przejdź        | ź do Narzędzia Pon           | юс                                                                                                    |                                                                                                    |                                                          |                           |          |         |        |  |
| Repertorium Skorowidz   | Faktury GIIF GIIF2 Zał       | ₹ 💭 €<br>ączniki Klienci Kursywalut                                                                         | Zestawienia Ustawienia                                                                                                    | Kalkulator                                               | W Kalendarz Rozliczenia ( | beta)    |         |        |  |
| 🔝 💠 🍫 ऌ http://v        | www.notaris.pl/aktualnosci   | len/                                                                                                    |                                                                                                    |                                                          |                           |          |         |        |  |
|                         | 🏶 Tymczasowy                 | Z                                                                                                    |                                                                                                    |                                                          |                           | _        |         | ×      |  |
|                         |                              | Uwaga – do dnia 13 .07.201<br>wzorów dokumentów elektro<br>raportowania transakcji ON-<br>tel. 22-867-80-00 | Uwaga - do dnia 13.07.2019 system Informatyczny GIIF przyjmuje raporty z wykorzystaniem "Nowych"<br>wzorów dokumentów elektronicznych. Wszyscy użytkownicy aplikacji Notaris mogą korzystać z możliwości<br>raportowania transakcji ON-LINE 24/7 .Pomoc Notaris dostępna jest w dni robocze w godzinach 8.00-17.00<br>tel. 22-867-80-00 |                                                          |                           |          |         |        |  |
|                         |                              | 1 2                                                                                                    | ogowanie - instytucja zare<br>Nowa transakcj<br>wagzemem zmian                                                                                                    | jestrowana w systemie<br>a notarialna<br>OQ 13.07.2019 W |                           | kumenta  | CH DIZ€ | syrany |  |
|                         |                              | v związku z wpro                                                                                            | waazemeni ziman                                                                                                    | 04 10.01.2019 W                                          | cicitationicznych dol     | Rumonita | on pize | Synamy |  |

- Uruchomi się przeglądarka ze stroną Generalnego Inspektoratu Informacji Finansowej do wypełnienia nowej karty notarialnej.

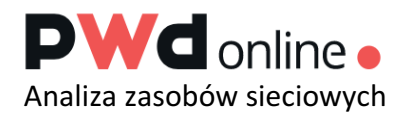

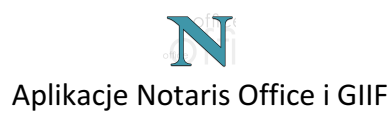

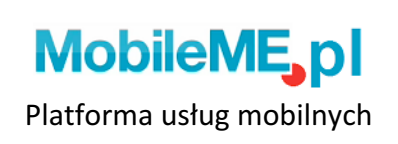

## *s*oftcream

Software House & IT Solutions since 1991

Jeśli pojawił się taki komunikat postępuj zgodnie z poniższymi instrukcjami:

| ₽ ₽                      | Ν   | /inister                                                                      | stwo Fina | ansów | × + | ~                           |                    |  |  |                                   |                                                |                                                          |                                                               |                                                               |                                                       |                                                          |                                                    |                                                               |                                                 |                                  |                                              |                                |                  |    |   |  | - | ٥ | × |
|--------------------------|-----|-------------------------------------------------------------------------------|-----------|-------|-----|-----------------------------|--------------------|--|--|-----------------------------------|------------------------------------------------|----------------------------------------------------------|---------------------------------------------------------------|---------------------------------------------------------------|-------------------------------------------------------|----------------------------------------------------------|----------------------------------------------------|---------------------------------------------------------------|-------------------------------------------------|----------------------------------|----------------------------------------------|--------------------------------|------------------|----|---|--|---|---|---|
| $\leftarrow \rightarrow$ | ) ( | ပိ 🙆 Ministerstwo Finansów [PL] https://www.giif.mofnet.gov.pl/giif/ie11.html |           |       |     |                             |                    |  |  |                                   |                                                |                                                          | <br>☆                                                         | 7,≅                                                           | h                                                     | È                                                        |                                                    |                                                               |                                                 |                                  |                                              |                                |                  |    |   |  |   |   |   |
|                          |     |                                                                               |           |       |     | <b>Minister</b><br>Finansów | r <b>stwo</b><br>v |  |  |                                   |                                                | G                                                        | ene                                                           | eral                                                          | Iny                                                   | y In                                                     | nspe                                               | ekto                                                          | or Inf                                          | form                             | nacj                                         | ji Fina                        | nsowe            | ej |   |  |   |   |   |
|                          |     |                                                                               |           |       |     |                             | 0                  |  |  | Zi<br>in<br>Za<br>Go<br>Str<br>ES | ina<br>nfo<br>aprz<br>dge<br>oog<br>tron<br>SR | alaz<br>prm<br>zest<br>9. Pr<br>gle C<br>na zc<br>i i 65 | złeś<br>naty<br>taliśn<br>rosim<br>Chror<br>costał<br>5, a ta | eŚ Się<br>YCZI<br>my w<br>my ko<br>oma, I<br>ała prz<br>także | ię n<br>neg<br>wspa<br>orzys<br>Fire<br>rzete<br>e Go | na s<br>go<br>arcia<br>ystać<br>efoks<br>cestov<br>oogle | stro<br>GIII<br>ć ze s<br>sa lub<br>owana<br>e Chr | nie<br>F.<br>egląda<br>strony<br>o Oper<br>a z Fire<br>rome 7 | WW<br>arek In<br>przy u<br>rry.<br>efox w<br>72 | WS<br>Iterne<br>użyciu<br>v wers | s <b>yst</b> e<br>et Exp<br>u aktu<br>sji 52 | emu<br>olorer ora<br>ualnej we | ız<br>ırsji<br>) |    | - |  |   |   |   |

 w tym przypadku należy ustawić przeglądarkę Google Chrome lub Mozille Firefox jako domyślną zamiast przeglądarki Internet Explorer. Następnie ponownie wcisnąć opcje "Nowa transakcja notarialna" w programie Notaris.

Jeśli strona wyświetla zawartość z tytułem "Transakcja Notarialna" wypełnij pola zgodnie z opisem:

| C 🗎 Min | isterstwo Finansów [PL]   https://www.giif.mofnet.gov.pl/#/notariat                                                                                | \$<br>••• | ٩    |   |
|---------|----------------------------------------------------------------------------------------------------|-----------|------|---|
|         | Transakcja Notarialna                                                                                                    |           |      |   |
|         | NIP Instytucji Obowiązanej NIP Notariusza - 10                                                                                                    |           |      |   |
|         | 1180645985     (Instytucja Obowiązana)                                                                                                    |           |      |   |
|         | Numer Repertorium                                                                                                    |           |      |   |
|         | 1/2019                                                                                                    |           |      |   |
|         | Numer Czynnosci W Numer Czynności wpisujemy Numer repA. z myślnikiem w środku jako Korekta?<br>1-2019 łącznikiem między kolejnym numerem a rokiem. |           |      |   |
|         | Rodzai transakciji                                                                                                    |           |      |   |
|         |                                                                                                    |           |      |   |
|         | Data transakcji                                                                                                    |           |      |   |
|         | 2019-07-18                                                                                                    |           |      |   |
|         | Kwota transakcji 🚯 Waluta transakcji 🕄                                                                                                    |           |      |   |
|         | 250 000 🗸 PLN Złoty Polski (PLN)                                                                                                    |           |      |   |
|         | Tytuł transakcjiZ listy rozwijanej wybrać tytuł transakcji                                                                                         |           |      |   |
|         | A01 sprzedaż nieruchomości                                                                                                    |           |      |   |
|         | sposób wydania dyspozycji Jeśli w dokumencie nie ma informacji o depozycie,                                                                        |           |      |   |
|         | o bez depozytu wybieramy z listy "0 bez depozytu"<br>Dodaj podmiot                                                                                 |           |      |   |
|         | Dodaj podmiot uczestniczący w transakcji                                                                                                    |           |      |   |
|         |                                                                                                    |           | 13:0 | ł |

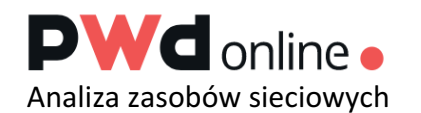

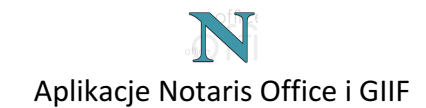

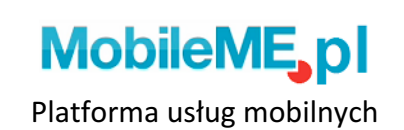

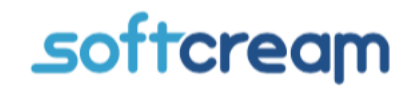

Software House & IT Solutions since 1991

Następnie na samym dole (wcześniejszy obraz) wciśnij przycisk "Dodaj podmiot uczestniczący w transakcji".

Pojawi się formularz do wypełnienia danych osobowych podmiotu uczestniczącego w transakcji.

| G   SoftCreamSoftware/                        | Notaris 🗙 📢 Giif2018 🗙                                   | +               |                                    | - 0 ×                                                  |
|-----------------------------------------------|----------------------------------------------------------|-----------------|------------------------------------|--------------------------------------------------------|
| $\leftarrow$ $\rightarrow$ C $$ Ministerstwo  | Finansów [PL]   https://www.giif.mofnet.gov.pl/#/not     | ariat           |                                    | ☆ 🔤 🖬 🌒 🥞 :                                            |
|                                               | Podmiot uczestniczący w                                  | transakcji Usuń |                                    |                                                        |
|                                               | Charkter Podmiotu                                        |                 |                                    |                                                        |
|                                               | A01A sprzedający nieruchomość                            |                 |                                    |                                                        |
|                                               | Osoba fizyczna Osoba prawna                              |                 |                                    |                                                        |
|                                               | Podmiot                                                  |                 |                                    |                                                        |
|                                               | Imię                                                     | Drugie Imię     | Nazwisko                           |                                                        |
|                                               | Jan                                                      | ✓               | ✓ Kowalski                         | ✓                                                      |
|                                               | Obywatelstwo                                             |                 |                                    |                                                        |
|                                               | Polska                                                   |                 |                                    |                                                        |
|                                               | PESEL                                                    |                 |                                    |                                                        |
|                                               | 84071295699                                              |                 |                                    | ✓                                                      |
|                                               | Kraj urodzenia                                           |                 | Data urodzenia                     |                                                        |
|                                               | Polska                                                   |                 | 1984-07-12                         | <b>m</b>                                               |
| W przypadku osoby ma<br>Rodzaj dokumentu = In | łoletniej wybieramy wartość<br>Dokument Tożsamości<br>ne |                 |                                    |                                                        |
|                                               |                                                          |                 | L                                  |                                                        |
| Dodajemy adres                                |                                                          |                 |                                    |                                                        |
| podmiotu ———                                  | Adres Zamieszkania                                       | Se              | ria i numer dokumentu muszą być na | ipisane łącznie, bez spacji.                           |
|                                               | Działalność Gospodarcza                                  |                 |                                    |                                                        |
| 🗄 A 🛱 🧲 📜                                     | I 🏦 🕿 🧔 🧠 🦓 🖓                                            | ø               |                                    | x <sup>R</sup> へ 🖮 🦟 أ <sup>13:18</sup> 👫 🕠 2019-07-18 |

## Jeśli jest to osoba niepełnoletnia wypełnij pola tak jak poniżej:

| Dokument Tożsamości                           |   |                         |   |
|-----------------------------------------------|---|-------------------------|---|
| Rodzaj dokumentu                              |   | Seria i numer dokumentu |   |
| IN Inne                                       | × | Brak                    | ~ |
| Adres Zamieszkania<br>Działalność Gospodarcza |   | Dodaj osobę upoważnioną |   |

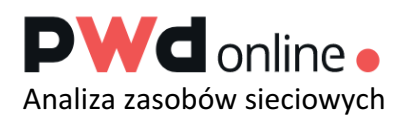

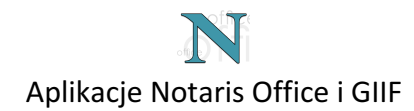

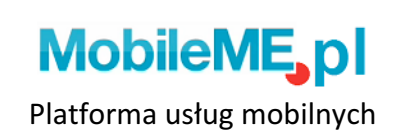

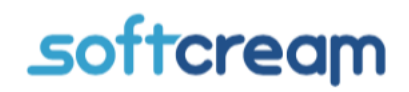

Software House & IT Solutions since 1991

Jeśli karta została wypełniona wszystkimi potrzebnymi danymi w pierwszej kolejności należy wcisnąć przycisk "Sprawdź formularz".

Kartę transakcji po sprawdzeniu należy zapisać na stacji roboczej do uprzednio przygotowanego folderu za pomocą przycisku "Zapisz XML" w celu archiwizacji dokumentów oraz do późniejszej możliwości korekty danych.

Po zaktualizowaniu aplikacji Notaris, program pobierze zapisane karty.

Jeśli pojawił się komunikat "Formularz poprawnie wypełniony" można wcisnąć przycisk "Podpisz i wyślij".

| G   G SoftCreamSoftware/Notaris                              | × Giif2018                                                      | × +               |          |               |                                       |   |                                                                                                    | - 0 ×        |   |  |  |
|--------------------------------------------------------------|-----------------------------------------------------------------|-------------------|----------|---------------|---------------------------------------|---|----------------------------------------------------------------------------------------------------|--------------|---|--|--|
| $\leftarrow$ $\rightarrow$ <b>C</b> $$ Ministerstwo Finansóv | v [PL]   https://www.giif.mofnet.gov.p                          | d/#/notariat      |          |               |                                       |   | ☆ 🚥 📼                                                                                                    | ຸ   🌒 🗄      |   |  |  |
| Dokun                                                        | Dokument Tożsamości<br>Rodzaj dokumentu Seria i numer dokumentu |                   |          |               |                                       |   |                                                                                                    |              |   |  |  |
| Rodzaj                                                       |                                                                 |                   |          |               |                                       |   |                                                                                                    |              |   |  |  |
| DO                                                           | dowód osobisty                                                  | ×                 | CER34307 | 8             |                                       | ~ | •                                                                                                    |              |   |  |  |
| Adre                                                         | Adres Zamieszkania                                              |                   |          |               |                                       |   |                                                                                                    |              |   |  |  |
| Kraj                                                         |                                                                 | Kod pocztow       | у        | Miejscowość   |                                       |   |                                                                                                    |              |   |  |  |
|                                                              | Polska                                                          | 12-123            | ~        | Warszawa      |                                       | ~ | •                                                                                                    |              |   |  |  |
| Ulica                                                        |                                                                 |                   |          |               |                                       |   |                                                                                                    |              |   |  |  |
| Wars                                                         | zawska 123                                                      |                   |          |               |                                       | ~ | <ul> <li>Image: A set of the set of the</li></ul> |              |   |  |  |
| Dzia                                                         | alność Gospodarcza                                              |                   |          |               |                                       |   |                                                                                                    |              |   |  |  |
|                                                              |                                                                 |                   |          | Dodaj osobę   | upoważnioną                           |   |                                                                                                    |              |   |  |  |
|                                                              |                                                                 |                   | Dodai    | podmiot ucze: | stniczacy w transakcii                |   |                                                                                                    |              |   |  |  |
| lluog                                                        |                                                                 |                   |          |               |                                       |   |                                                                                                    |              |   |  |  |
| Gwag                                                         |                                                                 |                   |          |               |                                       |   | n.                                                                                                    |              | l |  |  |
|                                                              | ↓ v                                                             |                   |          |               |                                       |   |                                                                                                    |              |   |  |  |
|                                                              |                                                                 |                   |          |               |                                       |   | 20                                                                                                    |              |   |  |  |
| For                                                          | Formularz poprawnie wypełniony.                                 |                   |          |               |                                       |   |                                                                                                    |              |   |  |  |
|                                                              | Zapisz XML                                                      | Sprawdź formularz |          |               | Wyślij bez podpisu<br>elektronicznego |   |                                                                                                    |              |   |  |  |
| Copyright © Ministerstwo Finansów a                          | 2018                                                            |                   |          |               |                                       |   |                                                                                                    |              |   |  |  |
|                                                              |                                                                 | NFR 📑             |          |               |                                       |   | -8 • *=                                                                                                    | 13:25        | ÷ |  |  |
|                                                              |                                                                 | 010 W             |          |               |                                       |   |                                                                                                    | 2019-07-18 🔞 |   |  |  |

Jeśli po wciśnięciu przycisku "Sprawdź formularz" pojawiają się komunikaty na żółtym tle o błędzie należy sprawdzić poprawność pola które zostało opisane w komunikacie.

W formularzu miejsce z błędem powinno zostać zaznaczone na czerwono, a pod nim powinna być informacja dotycząca rodzaju błędu.

Po wciśnięciu przycisku "Podpisz i wyślij" uruchomi się program do weryfikacji podpisu elektronicznego.

Następnie pojawi się nowa zakładka z gotową kartą notarialną przygotowaną do wydruku.

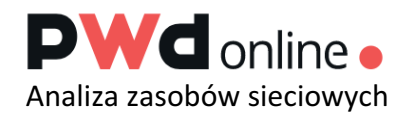

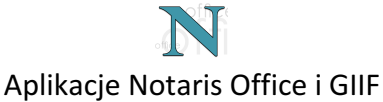

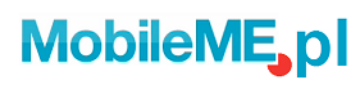

Platforma usług mobilnych

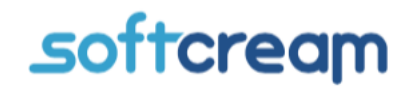

Software House & IT Solutions since 1991

W razie problemów z podpisem elektronicznym należy udać się na stronę:

https://www.giif.mofnet.gov.pl/giif/diagnozowanie.html

bądź zadzwonić na infolinię KIR, aby uzyskać potrzebne informację dotyczące problemu.

Infolinia Krajowa Izba Rozliczeniowa poniedziałek – piątek w godzinach 8:00 – 18:00 z telefonu stacjonarnego: 801-500-207 z telefonu stacjonarnego lub komórkowego: 22 545-55-55

Infolinia GIIF Ministerstwo Finansów 22 694-30-60

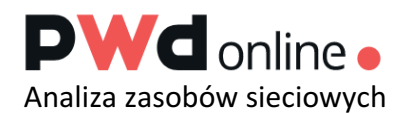

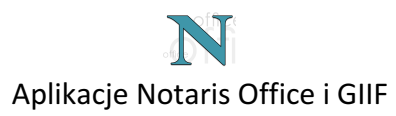

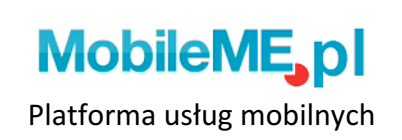